## 例題3

ファイル「SUMIFS 関数例題と練習問題」を開き、シート「例題3」を表示させてください。

|    | А    | В     | С     | D       | E   | F     | G      | н      | I     | J   |
|----|------|-------|-------|---------|-----|-------|--------|--------|-------|-----|
| 1  |      |       |       |         |     |       |        |        |       |     |
| 2  |      | 仕入量-  | 一覧表   |         |     |       | 集計表    |        |       |     |
| 3  |      | 日付    | 産地    | 品名      | 仕入量 |       | 産地     | 品名     | 仕入量   |     |
| 4  |      | 10月1日 | 北海道   | じゃがいも   | 45  |       | 北海道    | じゃがいも  |       |     |
| 5  |      |       | 愛知    | キャベツ    | 23  |       | 北海道    | トマト    |       |     |
| 6  |      |       | 高知    | なす      | 19  |       | 愛知     | キャベツ   |       |     |
| 7  |      |       | 千葉    | ほうれん草   | 25  |       | 高知     | なす     |       |     |
| 8  |      |       | 熊本    | トマト     | 31  |       | 千葉     | ほうれん草  |       |     |
| 9  |      |       | 熊本    | なす      | 11  |       | 千葉     | キャベツ   |       |     |
| 10 |      | 10月2日 | 鹿児島   | じゃがいも   | 15  |       | 熊本     | トマト    |       |     |
| 11 |      |       | 埼玉    | ほうれん草   | 19  |       | 熊本     | なす     |       |     |
| 12 |      |       | 千葉    | キャベツ    | 6   |       | 鹿児島    | じゃがいも  |       |     |
| 13 |      |       | 北海道   | トマト     | 22  |       | 埼玉     | ほうれん草  |       |     |
| 14 |      |       | 群馬    | なす      | 8   |       | 群馬     | なす     |       |     |
| 15 |      |       | 長崎    | じゃがいも   | 26  |       | 群馬     | キャベツ   |       |     |
| 16 |      |       | 茨城    | トマト     | 14  |       | 群馬     | ほうれん草  |       |     |
| 17 |      |       | 群馬    | キャベツ    | 14  |       | 長崎     | じゃがいも  |       |     |
| 18 |      |       | 群馬    | ほうれん草   | 10  |       | 茨城     | ŀ マ ŀ  |       |     |
| 19 |      | 10月3日 | 北海道   | じゃがいも   | 36  |       |        |        |       |     |
| 20 |      |       | 熊本    | なす      | 20  |       |        |        |       |     |
| 21 |      |       | 千葉    | キャベツ    | 8   |       |        |        |       |     |
| 22 |      |       | 長崎    | じゃがいも   | 25  |       |        |        |       |     |
| 23 |      |       | 群馬    | ほうれん草   | 18  |       |        |        |       |     |
| 24 |      | 10月4日 | 北海道   | じゃがいも   | 24  |       |        |        |       |     |
| 25 |      |       | 高知    | なす      | 15  |       |        |        |       |     |
| 26 |      |       | 熊本    | トマト     | 39  |       |        |        |       |     |
| 27 |      |       | 熊本    | なす      | 28  |       |        |        |       |     |
| 28 |      |       | 群馬    | なす      | 16  |       |        |        |       |     |
| 29 |      |       | 長崎    | じゃがいも   | 24  |       |        |        |       |     |
| 30 |      |       | 群馬    | キャベツ    | 10  |       |        |        |       |     |
|    | • •  | 例題1   | 練習1 例 | 1題2 練習2 | 例題3 | 練習3 6 | 測題4 練習 | 34 例題5 | 練習5 ( | 列題6 |
| 準備 | 睆了 🔟 |       |       |         |     |       |        |        |       |     |

北海道のじゃがいもの仕入れ量の合計を求めます。

| 自動保存 🢽          |                  | <b>~</b> ~ * *   | ÷          |                                                 | SUMIFS               | 5関数例題と練習                      | 習問題.xlsx - |          |         |
|-----------------|------------------|------------------|------------|-------------------------------------------------|----------------------|-------------------------------|------------|----------|---------|
| ファイル <b>ホ</b> - | <b>山</b> 挿入      | ページレ             | イアウト 数3    | 式 データ                                           | 校閲                   | 表示開發                          | 発 ヘルプ      |          |         |
| 「ない」が切り         | 取り               | 游ゴシ              | ッ <b>ク</b> | ~ 11                                            | ~ A^ A`              | $\equiv \equiv \equiv \equiv$ | ≫~~ ab     | 折り返して全体な | を表示する   |
|                 | - ~<br>このコピー/貼りに | н. В 1           | U ~   🖽 ~  | - <u>⟨</u> , _ A                                | <ul> <li>✓</li></ul> | EEE                           | €⊒ →⊒ ∰    | セルを結合して中 | ▶ 央揃え ~ |
| ↓ ロップ           | к—Г              | LZ .             | フォ         | () <b>–</b> – – – – – – – – – – – – – – – – – – | Iカ                   |                               | 配直         |          | Ŀ       |
| 14              | · · ×            | ✓ f <sub>x</sub> |            | しせル                                             | 14 27                | リックし                          | •          |          |         |
| А               | В                | с                | D          | E                                               | F                    | G                             | н          | 1        | J       |
| 1               |                  |                  |            | ② 「閏巻                                           | ∀の插入                 | 」ボタン                          | ·を         |          |         |
| 2               | 仕入量-             | -覧表              |            | クリック                                            | フレます                 |                               | 2          |          |         |
| 3               | 日付               | 産地               | 品名         |                                                 | 00.7                 | 0                             | 名          | 仕入量      |         |
| 4               | 10月1日            | 北海道              | じゃがいも      | 45                                              |                      | 北海道                           | じゃがいも      |          |         |
| 5               |                  | 愛知               | キャベツ       | 23                                              |                      | 北海道                           | トマト        |          |         |
| 0               |                  | = +0             | 4. +       | 10                                              |                      | THE ACT                       | 1          |          |         |

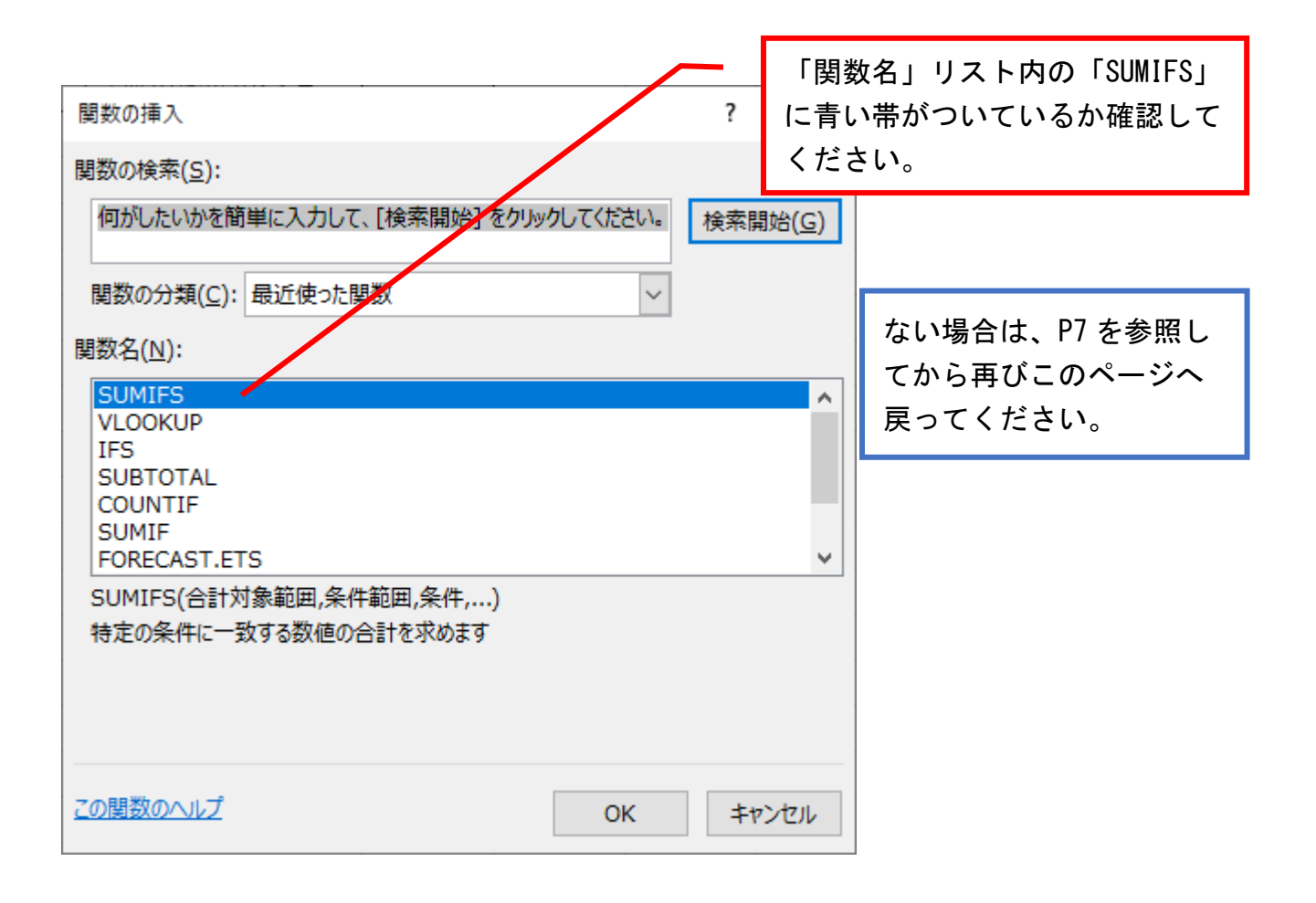

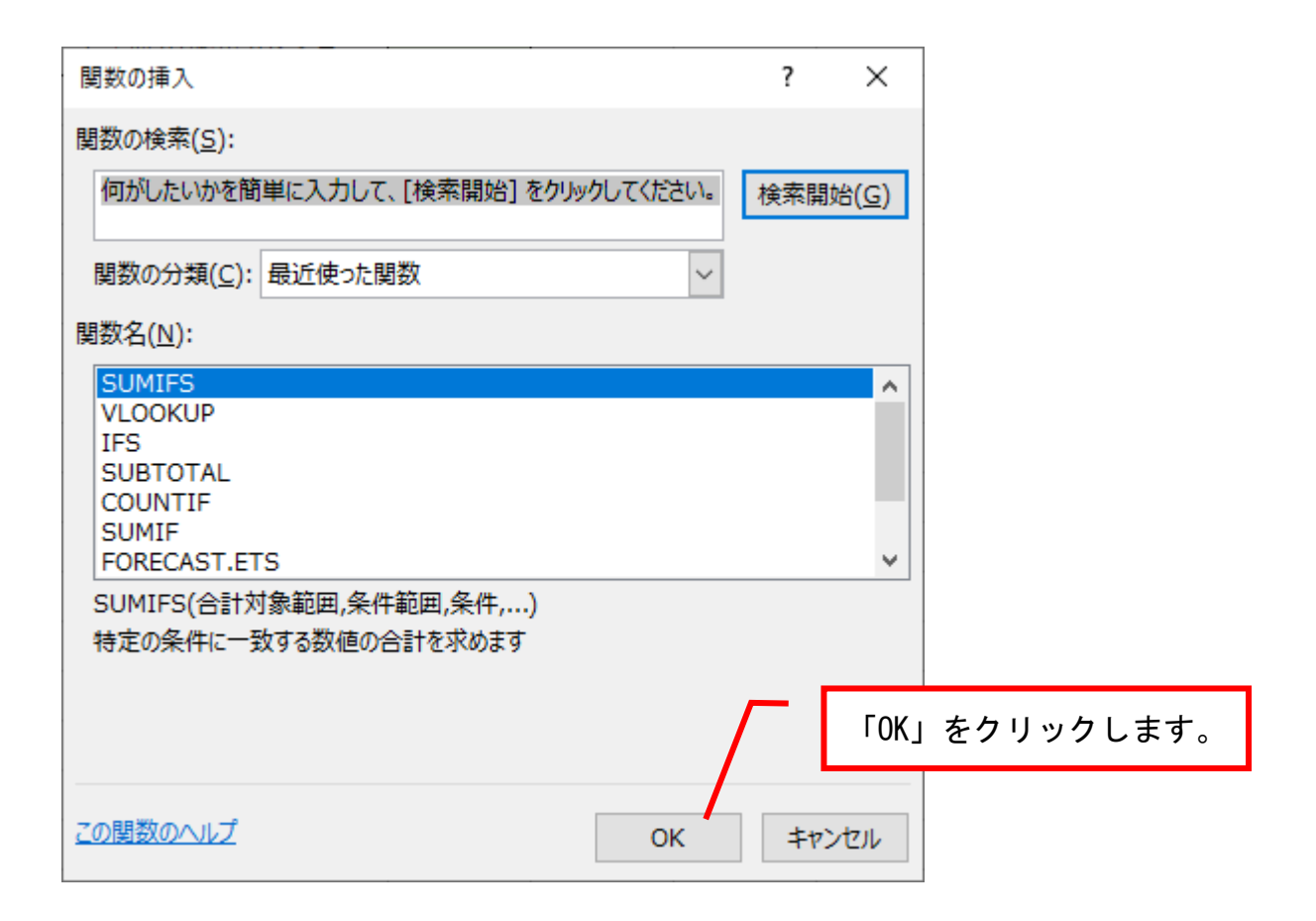

|                    |                  | $\square$ | この画面 | が表示 | <b>、されます。</b> |
|--------------------|------------------|-----------|------|-----|---------------|
| 関数の引数              |                  | /         |      | ?   | ×             |
| SUMIFS             |                  |           |      |     |               |
| 合計対象範囲             | <b>±</b>         | = 参照      |      |     |               |
| 条件範囲1              | Ţ                | = 参照      |      |     |               |
|                    |                  |           |      |     |               |
|                    |                  |           |      |     |               |
|                    |                  |           |      |     |               |
| 特定の条件に一致する数値の      | の合計を求めます         | =         |      |     |               |
| 合                  | 汁対象範囲: には合計対象の実際 | のセルを指定します |      |     |               |
|                    |                  |           |      |     |               |
|                    |                  |           |      |     |               |
| 数式の結果 =            |                  |           |      |     |               |
| <u>この関数のヘルプ(H)</u> |                  |           | ОК   | キャン | セル            |

|      |    |            |                  |            |                                        |          |            | 求めが<br>①ます   | たいの<br>ずセル | は「仁<br>· E4 を | E入量_<br>クリッ | 」なの<br>クし、  | で、          |
|------|----|------------|------------------|------------|----------------------------------------|----------|------------|--------------|------------|---------------|-------------|-------------|-------------|
| E4   |    | : <b>x</b> | √ f <sub>×</sub> | =SUMIFS    | 6(E4:E30)                              |          |            |              |            |               |             |             |             |
|      | А  | В          | С                | D          | E F                                    | G        | н          | I.           | J          | К             | L           | М           | N           |
| 2    |    | 仕入量-       | -覧表              |            |                                        | 集計表      |            |              |            |               |             |             |             |
| 3    |    | 日付         | 産地               | 品名         | 仕入量                                    | 産地       | 品名         | 仕入量          |            |               |             |             |             |
| 4    |    | 10月1日      | 北海道              | じゃがいも      | 45                                     | 北海道      | じゃがいも      | (E4:E30)     | 関数の        |               |             |             |             |
| 5    |    |            | 愛知               | キャベツ       | 23                                     | 北海道      | トマト        |              | SUMI       | ES            |             |             |             |
| 6    |    |            | 高知               | なす         | 19                                     | 愛知       | キャベツ       |              |            | .。<br>全計対象範囲  | E4:E30      |             | <b>↑</b> -  |
| 7    |    |            | 千葉               | ほうれん草      | 25                                     | 高知       | なす         |              |            | △川刻電四1        | 211200      |             | ÷ -         |
| 8    |    |            | 熊本               | トマト        | 31                                     | 千葉       | ほうれん草      |              |            | 〒〒11日1        |             |             | <u> </u>    |
| 9    |    |            | 熊本               | なす         | 11                                     | 千葉       | キャベツ       |              |            |               |             |             |             |
| 10   |    | 10月2日      | 鹿児島              | じゃがいも      | 15                                     | 熊本       | トマト        |              |            |               |             |             |             |
| 11   |    |            | 埼玉               | ほうれん草      | 19                                     | 熊本       | なす         |              |            |               |             |             |             |
| 12   |    |            | 千葉               | キャベツ       | 6                                      | 鹿児島      | じゃがいも      |              |            |               |             |             | =           |
| 13   |    |            | 北海道              | トマト        | 22                                     | 埼玉       | ほうれん草      |              | 特定の多       | 条件に一致する       | 数値の合計をす     | <b>やめます</b> |             |
| 14   |    |            | 群馬               | なす         | 8                                      | 群馬       | なす         |              |            |               | 合計対象範       | 囲: には合計対    | 対象の実際のセルス   |
| 15   |    |            | 長崎               | じゃがいも      | 26                                     | 群馬       | キャベツ       |              |            |               |             |             |             |
| 16   |    |            | 茨城               | トマト        | 14                                     | 群馬       | ほうれん草      |              |            |               |             |             |             |
| 17   |    |            | 群馬               | キャベツ       | 14                                     | 長崎       | じゃがいも      |              | 数式の約       | <b>詰果 =</b>   |             |             |             |
| 18   |    |            | 群馬               | ほうれん草      | 10                                     | 茨城       | トマト        |              |            | h             |             | _           |             |
| 19   |    | 10月3日      | 北海道              | じゃがいも      | 36                                     |          | <b>0+</b>  | <u>~~</u>    | 100        | )+   -        | ⊢ <i>≠</i>  |             |             |
| 20   |    |            | 熊本               | なす         | 20                                     |          | 2+-        | -//-         |            | JUNI -        | +-2         |             |             |
| 21   |    |            | 千葉               | キャベツ       | 8                                      |          | 押しけ        | ーまま          | Shift      | t +           | を押し         |             |             |
| 22   |    |            | 長崎               | じゃがいも      | 25                                     |          | 1, 0,      |              |            | `             |             |             |             |
| 23   |    |            | 群馬               | ほうれん草      | 18                                     |          | たまる        | まにし          | ζ↓₹        | をŦ            | 甲す          |             |             |
| 24   |    | 10月4日      | 北海道              | じゃがいも      | 24                                     |          | <u>ا</u> ل | まの―          | * 下 #      | で筋団           | J<br>强<br>把 |             |             |
| 25   |    |            | 高知               | なす         | 15                                     |          |            |              | шіб        |               |             |             |             |
| 26   |    |            | 熊本               | トマト        | 39                                     |          | できる        | ます。          |            |               |             |             |             |
| 27   |    |            | 熊本               | なす         | 28                                     |          |            |              |            |               |             |             |             |
| 28   |    |            | 群馬               | なす         | 16                                     |          |            |              |            |               |             |             |             |
| 29   |    |            | 長崎               | じゃがいも      | 24                                     |          |            |              |            |               |             |             |             |
| 30   |    |            | 群馬               | キャベツ       | 10                                     |          |            |              |            |               |             |             |             |
| 31   |    | laure -    | (                | 197 - Ata- |                                        | (        |            | 4+mm - 1 - 1 |            | -             | - 47.00     | l Iniora I  | 4+mm - 1-mm |
| 参昭   | •  | 的題1        | 練習1   例          | 題2   練習2   | ////////////////////////////////////// | 例題4   練習 | 留4   例題5   | 線留5 化        | 列題6   練    | 習6   例題       | 7   練習7     | 例題8         | 練習8   例題    |
| ≥.22 | Ŀ® |            |                  |            |                                        |          |            |              |            |               |             |             |             |

| 関数の引数              | F4 キーを押して絶 ×                                              |
|--------------------|-----------------------------------------------------------|
| SUMIFS             | 対参照にします。                                                  |
| 合計対象範囲             | \$E\$4:\$E\$30 <b>±</b> = (45;23;19;25;31;11;15;19;0;22;8 |
| 条件範囲1              | 1 = 参照                                                    |
|                    |                                                           |
|                    |                                                           |
|                    |                                                           |
|                    |                                                           |
| 特正の条件に一致する         | X1但の台計を水のよ9                                               |
|                    | 合計対象範囲: には合計対象の実際のセルを指定します                                |
|                    |                                                           |
| 数式の結甲 -            |                                                           |
| 20                 |                                                           |
| <u>この関数のヘルプ(H)</u> | OK キャンセル                                                  |

| C4<br>2<br>3<br>4 | A | <ul> <li>※ ×</li> <li>B</li> <li>仕入量-</li> <li>日付</li> <li>10月1日</li> </ul> | ✓ fx<br>C<br>一覧表<br>建地<br>北海道 | =SULIF<br>の<br>品名<br>じゃがいも | S(\$E\$4:\$E\$<br>E<br>仕入量<br>45 | 「条件<br>を指対<br>を範囲 | 牛範囲 1」<br>としますの<br>困選択し、 | には、<br>)で、<br><sup>(1)</sup><br><sup>(1)</sup> | 、ます       | だ「産地<br>ル C4~(   | ⋭」<br>C30     | M        | N     | 0             |
|-------------------|---|-----------------------------------------------------------------------------|-------------------------------|----------------------------|----------------------------------|-------------------|--------------------------|------------------------------------------------|-----------|------------------|---------------|----------|-------|---------------|
| 6                 |   |                                                                             | 高知                            | なす                         | 19                               | 愛知                | キャベツ                     |                                                | SU        | JMIFS            |               |          |       |               |
| 7                 |   |                                                                             | 千葉                            | ほうれん草                      | 25                               | 高知                | なす                       |                                                |           | 合計対象範囲           | \$E\$4:\$E\$3 | :0       | 1     | = {45;23;19;2 |
| 8                 |   |                                                                             | 熊本                            | トマト                        | 31                               | 千葉                | ほうれん草                    |                                                |           | 条件範囲1            | \$C\$4:\$C\$  | 30       | 1     | _ = {"北海道";"象 |
| 9                 |   |                                                                             | 熊本                            | なす                         | 11                               | 千葉                | キャベツ                     |                                                |           | 条件1              |               |          | 1     | = すべて         |
| 10                |   | 10月2日                                                                       | 鹿児島                           | じゃがいも                      | 15                               | 熊本                | トマト                      |                                                |           |                  |               |          |       |               |
| 11                |   |                                                                             | 埼玉                            | ほうれん草                      | 19                               | 熊本                | なす                       |                                                |           | /                |               |          |       |               |
| 12                |   |                                                                             | 千葉                            | キャベツ                       |                                  | 5 <i>.</i>        |                          |                                                | -         |                  |               |          |       | =             |
| 13                |   |                                                                             | 北海道                           | トマト                        | ┬ (2)將                           | 色対参照              | にします                     | 5 C                                            | 特定        | Eの条件に一致する        | 数値の合計         | 求めます     |       |               |
| 14                |   |                                                                             | 群馬                            | なす                         | ┮┖───                            |                   |                          |                                                |           |                  | 合計対象          | 囲: には合計  | 対象の実際 | のセルを指定します     |
| 15                |   |                                                                             | 長崎                            | じゃがいも                      | 26                               | 群馬                | キャベツ                     |                                                |           |                  |               |          |       |               |
| 16                |   |                                                                             | 茨城                            | arepsilon                  | 14                               | 群馬                | ほうれん草                    |                                                |           |                  |               |          |       |               |
| 17                |   |                                                                             | 群馬                            | キャベツ                       | 14                               | 長崎                | じゃがいも                    |                                                | 数式        | の結果 =            |               |          |       |               |
| 18                |   |                                                                             | 群馬                            | ほうれん草                      | 10                               | 茨城                | トマト                      |                                                | <u>כס</u> | <u>関数のヘルプ(H)</u> |               |          |       |               |
| 19                |   | 10月3日                                                                       | 北海道                           | じゃがいも                      | 36                               |                   |                          |                                                |           |                  |               |          |       |               |
| 20                |   |                                                                             | 熊本                            | なす                         | 20                               |                   |                          |                                                |           |                  |               |          |       |               |
| 21                |   |                                                                             | 千葉                            | キャベツ                       | 8                                |                   |                          |                                                |           |                  |               |          |       |               |
| 22                |   |                                                                             | 長崎                            | じゃがいも                      | 25                               |                   |                          |                                                |           |                  |               |          |       | _             |
| 23                |   |                                                                             | 群馬                            | ほうれん草                      | L                                | _                 |                          |                                                |           |                  |               |          |       |               |
| 24                |   | 10月4日                                                                       | 北海道                           | じゃがいも                      | ∰#                               | <b>一</b> 節囲1      | .   \$C\$4               | 1:\$C                                          | \$30      |                  |               |          |       |               |
| 25                |   |                                                                             | 高知                            | なす                         | -                                |                   |                          |                                                | *         |                  |               |          |       |               |
| 26                |   |                                                                             | 熊本                            | <u> </u>                   | 39                               |                   |                          |                                                |           |                  |               |          |       |               |
| 27                |   |                                                                             | 熊本                            | なす                         | 28                               |                   |                          |                                                |           |                  |               |          |       |               |
| 28                |   |                                                                             | 群馬                            | なす                         | 16                               |                   |                          |                                                |           |                  |               |          |       |               |
| 29                |   |                                                                             | 長崎                            | じゃがいも                      | 24                               |                   |                          |                                                |           |                  |               |          |       |               |
| 30                |   |                                                                             | 群馬                            | キャベツ                       | 10                               |                   |                          |                                                |           |                  |               |          |       |               |
| 31                |   | /万川日百 1                                                                     | ∲市2211                        | あい日本つ (本 7 7 つ             | /5/1850 V                        | 市22つ /50185 4     | ýa 22 4 /50 PF -         |                                                | ISUBE C   | ★市内内と /Files     | 7 (由22-7      | /5/IEE C | (市220 |               |
| 参照                | • | 7/7)起1                                                                      |                               | 7月起2   練習2                 | 1/1)起3 #                         | 来首3   17)超4       | 練習4   17D題5              | 一線留3                                           | 17月起日     | 株省0   1別題        | /   裸省/       | 17月1日日日  | 練習ど   | 771起 … (十)    |

| C\$4: | \$C\$30,G4 | )     |     | _   | 「条件1」には産地の一つである「北海道」を指定し |                |           |          |             |                                    |              |     |
|-------|------------|-------|-----|-----|--------------------------|----------------|-----------|----------|-------------|------------------------------------|--------------|-----|
|       | G          | н     | 1   | J   | ますの                      | で、ヤノ           | レG4 をク    | , IJ vy  | クします        | ト。なお                               | 絶対           | 参   |
|       | 集計表        |       |     |     | 昭には                      | こません           |           |          |             | 0.00                               | <            | 2   |
|       | 産地         | 品名    | 仕入量 |     | ////10                   | .00.21         | 00        |          |             |                                    |              |     |
|       | 北海道 🧹      | じゃがいも | G4) | 関数0 |                          |                |           |          |             |                                    | ?            | ×   |
|       | 北海道        | トマト   |     | SUM | IIES                     |                |           |          |             |                                    |              |     |
|       | 愛知         | キャベツ  |     | 001 | △計対色第回                   | ¢E¢4+¢E¢20     |           | 1        | - (45.22.10 | .25.21.11.15                       | 10.6.22      |     |
|       | 高知         | なす    |     |     | 白計列家範囲                   | \$L\$4.\$L\$30 |           | <u> </u> | = \43,23,19 | ,23,31,11,13,<br>"=={co" "== co" " | 19,0,22      |     |
|       | 千葉         | ほうれん草 |     |     | 柴件範囲1                    | \$C\$4:\$C\$30 |           | T        | = { 氾冲追;    | 変加;局加;                             | 十来;照4        |     |
|       | 千葉         | キャベツ  |     |     | 条件1                      | G4             |           | Ĩ        | = "北海道"     |                                    |              |     |
|       | 熊本         | トマト   |     |     | 条件範囲2                    |                |           | Ť        | = 参照        |                                    |              |     |
|       | 熊本         | なす    |     |     |                          |                |           |          |             |                                    |              |     |
|       | 鹿児島        | じゃがいも |     |     |                          |                |           |          | = 127       |                                    |              |     |
|       | 埼玉         | ほうれん草 |     | 特定の | )条件に一致する                 | 数値の合計を求る       | めます       |          |             |                                    |              |     |
|       | 群馬         | なす    |     |     |                          | 条件1            | : には、計算の対 | 対象となる    | セルを定義する条    | 件を数値、式、ま                           | または文字列       | で指定 |
|       | 群馬         | キャベツ  |     |     |                          |                | しまり       |          |             |                                    |              |     |
|       | 群馬         | ほうれん草 |     |     |                          |                |           |          |             |                                    |              |     |
|       | 長崎         | じゃがいも |     | 数式の | )結果 = 127                |                |           |          |             |                                    |              |     |
|       | 茨城         | トマト   |     | この関 | 数のヘルプ(H)                 |                |           |          |             | ОК                                 | <b>キャン</b> t | 214 |
|       |            |       |     |     |                          |                |           |          |             |                                    |              |     |
|       |            |       |     |     |                          |                |           |          |             |                                    |              |     |

| DA |    | : <b>x</b> | √ fx  | =SUMIFS        | s(\$E\$4.\$E | \$30.\$C\$ | 54:\$C         | 条件範        | 囲 2」     | に     | は、「品     | 名           | 」を打           | 皆      |          |     |           |
|----|----|------------|-------|----------------|--------------|------------|----------------|------------|----------|-------|----------|-------------|---------------|--------|----------|-----|-----------|
| 04 | А  | B          | C     | D              | E            | F          | 定              | しますの       | ので、      | 1     | セル D4    | 4~          | D30 を         | Ē      | N        |     | 0         |
| 2  |    | 仕入量-       | 覧表    |                | 1            |            | 身 筘            | 囲强扣        | l        |       |          |             |               | - E    |          |     |           |
| 3  |    | 日付         | 産地    | 品名             | 仕入量          |            | - ¥0           | шел        |          |       |          |             |               |        |          |     |           |
| 4  |    | 10月1日      | 北海道   | じゃがいも          | 45           |            | 北海道            | じゃがいも      | \$D\$30) |       | 関数の引数    |             |               |        |          |     |           |
| 5  |    |            | 愛知    | キャベツ           | 23           |            | 北海道            | トマト        |          |       | CLIMIES  |             |               |        |          |     |           |
| 6  |    |            | 高知    | なす             | 19           |            | 愛知             | キャベツ       |          |       | 소라체율     | 新田          | eFe4.eFe2     | 0      | *        | 1 _ | 545.00.10 |
| 7  |    |            | 千葉    | ほうれん草          | 25           |            | 高知             | なす         |          |       | 白訂列家     |             | \$E\$4.8E\$3  | 0      | -        | 1   | (40;20;19 |
| 8  |    |            | 熊本    | $ert \lor ert$ | 31           |            | 千葉             | ほうれん草      |          |       | 朱什重      | 0)21        | \$C\$4:\$C\$3 | iU     | T        | 1 = | { 11)時10; |
| 9  |    |            | 熊本    | なす             | 11           |            | 千葉             | キャベツ       |          |       | 9        | €件1         | G4            |        | Ţ        | 1   | "北海道"     |
| 10 |    | 10月2日      | 鹿児島   | じゃがいも          | 15           |            | 熊本             | トマト        |          |       | 条件筆      | 範囲2         | \$D\$4:\$D\$3 | 30     | Î        | =   | {"じゃがいも   |
| 11 |    |            | 埼玉    | ほうれん草          | 19           |            | 熊本             | なす         |          |       | \$       | <b>条件2</b>  |               |        | <b>1</b> | =   | すべて       |
| 12 |    |            | 千葉    | キャベツ           | 6            | _          | 鹿児島            | じゃがいも      |          |       |          |             |               |        |          | =   |           |
| 13 |    |            | 北海道   | ┝マト            | 22           |            | @ 4 <b>5</b> 1 |            |          | L-    | そ件に一     | いすスク        | (値の合計 23      | 求めます   |          |     |           |
| 14 |    |            | 群馬    | なす             | 8            |            | (2)絶ヌ          | す参照に       | しま       | ॖॖॖ ₀ |          |             | 合計対象範         | 囲: には合 | 計対象の実際   | のセル | を指定します    |
| 15 |    |            | 長崎    | じゃがいも          | 26           | L          |                |            |          |       |          |             |               |        |          |     |           |
| 16 |    |            | 茨城    | トマト            | 14           |            | 群馬             | ほうれん草      |          |       |          |             |               |        |          |     |           |
| 17 |    |            | 群馬    | キャベツ           | 14           |            | 長崎             | じゃがいも      |          |       | 数式の結果 =  |             |               |        |          |     |           |
| 18 |    |            | 群馬    | ほうれん草          | 10           |            | 茨城             | トマト        |          |       | この関数のヘルブ | ( <u>H)</u> |               |        |          |     |           |
| 19 |    | 10月3日      | 北海道   | じゃがいも          | 36           |            |                |            |          | l     |          |             |               |        |          | _   |           |
| 20 |    |            | 熊本    | なす             | 20           |            |                |            |          |       |          |             |               |        |          |     |           |
| 21 |    |            | 千葉    | キャベツ           | 8            |            |                |            |          |       |          |             |               |        |          |     |           |
| 22 |    |            | 長崎    | じゃがいも          | 25           |            |                |            |          |       |          |             |               |        |          |     |           |
| 23 |    |            | 群馬    | ほうれん草          | 18           |            |                |            |          |       |          |             |               |        |          |     |           |
| 24 |    | 10月4日      | 北海道   | じゃがいも          | 24           |            |                |            |          |       |          |             | +             |        |          |     |           |
| 25 |    |            | 高知    | :              | :            | -          | i              |            | i        |       | i        |             |               |        |          |     |           |
| 26 |    |            | 熊本    | 经收益            | the state    | 2          | CDC            | :4•¢∩      | ¢20      | 1     |          |             |               |        |          | 4   | 6 I I I   |
| 27 |    |            | 熊本    | $\pi m$        |              | <u>د</u> ا | $\psi = \psi$  | e na spece | φuru     | · .   |          |             |               |        |          | -   | -         |
| 28 |    |            | 群馬    |                |              |            |                |            |          |       |          |             |               |        | _        | _   |           |
| 29 |    |            | 長崎    | じゃがいも          | 24           |            |                |            |          |       |          |             |               |        |          |     |           |
| 30 |    |            | 群馬    | キャベツ           | 10           |            |                |            |          |       |          |             |               |        |          |     |           |
| 31 |    |            |       |                |              |            |                |            |          |       |          |             |               |        |          |     |           |
| -  | •  | 例題1        | 練習1 例 | 題2 練習2         | 例題3          | 練習3        | 例題4 練          | 習4 例題5     | 練習5      | 例題6   | 5 練習6    | 例題7         | 7 練習7         | 例題8    | 練習8      | 例題  | 1 +       |
| 参照 | ĒŌ |            |       |                |              |            |                |            |          |       |          |             |               |        |          |     |           |

| 64: | \$C\$30,G4 | ,\$D\$4:\$D\$3 | 0,H4) |                                       |                 |             |          |              |                          |           |     |
|-----|------------|----------------|-------|---------------------------------------|-----------------|-------------|----------|--------------|--------------------------|-----------|-----|
|     | G<br>∉≞⊥≠  | Н              | 1     | Ј К                                   | 「条件<br>セル-144   | 2」には<br>をクリ | 「品名      | 」を指え<br>ます   | をするの                     | )で、       | R   |
|     | 朱訂衣        |                |       |                                       | C70 114         | 277         | ,,,      | <u> </u>     |                          |           |     |
|     | <b>座地</b>  | <b>南</b> 泊     | 江入重   |                                       |                 |             |          |              |                          |           |     |
|     | 北海道        | しゃかいも          | H4)   | 関数の引数                                 |                 |             |          |              |                          | ?         | ×   |
|     | 北海道        | トマト<br>        |       | SUMIFS                                |                 |             |          |              |                          |           |     |
|     | 愛知         | キャベツ           |       | 合計対象範囲                                | €\$E\$4:\$E\$30 | )           | Ť        | = {45;23;19  | ;25;31;11;1              | 5;19;6;22 | ^   |
|     | 高知         | なす             |       | 冬件範囲                                  | 1 \$C\$4:\$C\$3 | 0           | 1        | = {"北海道"•    | "愛知":"高知                 | "•"千童"•"  |     |
|     | 千葉         | ほうれん草          |       | ————————————————————————————————————— | 1 C4            | -           | +        | - (10/5/11 / | BENH / HINH              | / 1 /     |     |
|     | 千葉         | キャベツ           |       | *11                                   |                 | •           | <u> </u> | = 46/再建      |                          |           |     |
|     | 熊本         | トマト            |       | 条件範囲                                  | 2 \$D\$4:\$D\$3 | 0           | Ţ        | = {"じやかいも    | ";" <del>+</del> ヤヘ\y";" | ಜರ್; ಚಂಗಗ |     |
|     | 熊本         | なす             |       | 条件                                    | 2 H4            |             | <b>±</b> | = "じゃがいも"    |                          |           | ~   |
|     | 鹿児島        | じゃがいも          |       |                                       |                 | . г         |          | 105          |                          |           |     |
|     | 埼玉         | ほうれん草          |       | 特定の条件に一致す                             | る数値の合計を対        | えめま 9       | ここも      | 絶対参照         | 照に                       |           |     |
|     | 群馬         | なす             |       |                                       | 条件              | 2: には、計     | 1 = ++   | ·            |                          | または文字列    | で指定 |
|     | 群馬         | キャベツ           |       |                                       |                 | しまり         | 086      | 7 <b>0</b> ° |                          |           |     |
|     | 群馬         | ほうれん草          |       |                                       |                 |             |          |              |                          |           |     |
|     | 長崎         | じゃがいも          |       | 数式の結果 = 105                           | ;               |             |          |              |                          |           |     |
|     | 茨城         | トマト            |       | この関数のヘルプ(H)                           |                 |             |          |              | OK                       | キャン       | tu  |
|     |            |                |       |                                       |                 |             |          |              |                          |           |     |
|     |            |                |       |                                       |                 |             |          |              |                          |           |     |

| 関数の引数              |                              |          | ? ×                                |
|--------------------|------------------------------|----------|------------------------------------|
| SUMIFS             |                              |          |                                    |
| 合計対象範囲             | \$E\$4:\$E\$30               | Ť        | = {45;23;19;25;31;11;15;19;6;22 ^  |
| 条件範囲1              | \$C\$4:\$C\$30               | Ť        | = {"北海道";"愛知";"高知";"千葉";"          |
| 条件1                | G4                           | Ť        | = "北海道"                            |
| 条件範囲2              | \$D\$4:\$D\$30               | Ť        | = {"じゃがいも";"キャベツ";"なす";"ほうれん       |
| 条件2                | H4                           | 1        | = "じゃがいも" ~                        |
| 特定の条件に一致する         | 数値の合計を求めます<br>冬(生2・ にけ、計算の対象 | とたい      | = 105<br>ろセルを定美する条件を数値 式 またけ文字列で指定 |
|                    | 来11-2.1 には、11 井の八1®<br>します   | «C-/d+/) | 「OK」をクリック<br>します。                  |
| 数式の結果 = 105        |                              |          |                                    |
| <u>この関数のヘルプ(H)</u> |                              |          | OK キャンセル                           |

| F | G    | Н     | 1   | L | このようになります。 |
|---|------|-------|-----|---|------------|
|   | 集計表  |       |     |   |            |
|   | 産地   | 品名    | 仕入量 |   |            |
|   | 北海道  | じゃがいも | 105 |   |            |
|   | 北海道  | トマト   |     |   |            |
|   | 愛知   | キャベツ  |     |   |            |
|   | ÷ 40 | de et |     |   |            |

| G   | н     | 1   | J |
|-----|-------|-----|---|
| 集計表 |       |     |   |
| 産地  | 品名    | 仕入量 |   |
| 北海道 | じゃがいも | 105 |   |
| 北海道 | トマト   | 22  |   |
| 愛知  | キャベツ  | 23  |   |
| 高知  | なす    | 34  |   |
| 千葉  | ほうれん草 | 25  |   |
| 千葉  | キャベツ  | 14  |   |
| 熊本  | トマト   | 70  |   |
| 熊本  | なす    | 59  |   |
| 鹿児島 | じゃがいも | 15  |   |
| 埼玉  | ほうれん草 | 19  |   |
| 群馬  | なす    | 24  |   |
| 群馬  | キャベツ  | 24  |   |
| 群馬  | ほうれん草 | 28  |   |
| 長崎  | じゃがいも | 75  |   |
| 茨城  | トマト   | 14  |   |
|     |       |     | + |
|     |       |     |   |
|     |       |     |   |

他の仕入れ量については、 オートフィル機能で求める ことができます。

## 練習問題3

シート「練習3」を表示させて、条件を満たす「合計発注数」を求めてください。

下図は完成見本です。

解答は次ページにあります。

|    | А | В   | С  | D    | E   | F | G     | Н       |       | J |
|----|---|-----|----|------|-----|---|-------|---------|-------|---|
| 1  |   |     |    |      |     |   |       |         |       |   |
| 2  | ı | 製品名 | 部門 | グレード | 発注数 |   | 部門の条件 | グレードの条件 | 合計発注数 |   |
| 3  |   | 製品A | 30 | Α    | 3   |   | 30    | А       | 10    |   |
| 4  |   | 製品B | 40 | В    | 6   |   |       |         |       |   |
| 5  |   | 製品C | 30 | Α    | 3   |   |       |         |       |   |
| 6  |   | 製品D | 40 | С    | 7   |   |       |         |       |   |
| 7  |   | 製品E | 30 | С    | 5   |   |       |         |       |   |
| 8  |   | 製品F | 30 | Α    | 4   |   |       |         |       |   |
| 9  |   | 製品G | 50 | D    | 3   |   |       |         |       |   |
| 10 |   | 製品H | 50 | В    | 5   |   |       |         |       |   |
| 11 |   | 製品  | 30 | С    | 6   |   |       |         |       |   |
| 12 |   |     |    |      |     |   |       |         |       |   |
| 10 |   |     |    |      |     |   |       |         |       |   |

| F | G     | Н       | I     | J |
|---|-------|---------|-------|---|
|   | 部門の条件 | グレードの条件 | 合計発注数 |   |
|   | 30    | А       | 10    |   |
|   |       |         |       |   |

## ここでは、オートフィル機能を使う必要がないので、絶対参照は設定していません。

| G     | Н       | I.                                  | J | К | L | М |  |
|-------|---------|-------------------------------------|---|---|---|---|--|
|       |         |                                     |   |   |   |   |  |
| 部門の条件 | グレードの条件 | 合計発注数                               |   |   |   |   |  |
| 30    | А       | =SUMIFS(E3:E11,C3:C11,G3,D3:D11,H3) |   |   |   |   |  |
|       |         |                                     |   |   |   |   |  |

| 関数の引数                                                                           |        |   |   | ?                               | ×  |  |  |  |
|---------------------------------------------------------------------------------|--------|---|---|---------------------------------|----|--|--|--|
| SUMIFS                                                                          |        |   |   |                                 |    |  |  |  |
| 合計対象範囲                                                                          | E3:E11 | Ť | = | {3;6;3;7;5;4;3;5;6}             | ^  |  |  |  |
| 条件範囲1                                                                           | C3:C11 | 1 | = | {30;40;30;40;30;30;50;50;30}    | а. |  |  |  |
| 条件1                                                                             | G3     | 1 | = | 30                              |    |  |  |  |
| 条件範囲2                                                                           | D3:D11 | 1 | = | {"A";"B";"A";"C";"C";"A";"D";"B |    |  |  |  |
| 条件2                                                                             | Н3     | Ť | = | "A"                             | ¥  |  |  |  |
| = 10<br>特定の条件に一致する数値の合計を求めます<br>条件2: には、計算の対象となるセルを定義する条件を数値、式、または文字列で指定<br>します |        |   |   |                                 |    |  |  |  |
| 数式の結果 = 10                                                                      |        |   |   |                                 |    |  |  |  |
| <u>この関数のヘルプ(H)</u> OK キャンセル                                                     |        |   |   |                                 |    |  |  |  |